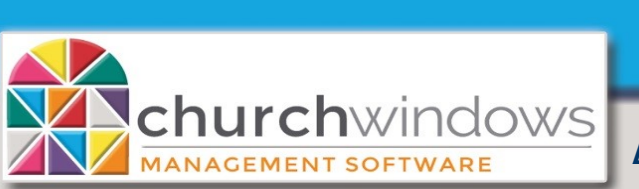

Exporting Donations data from the Web

## (Rev 8/20)

## For use with RDP (Remote Desktop Protocol) VOS (https://cloud.vospro.net) Summit (RDP icon on local Desktop) Kloud9 (RDP icon on local Desktop)

1. On your local computer, create a folder on your Local 'C' Drive and call it \_CWExports (*Please note – You will create the \_CWExports folder just once. Each time you export, you export to this same folder.*)

| Export |                |                                        |
|--------|----------------|----------------------------------------|
| È      | Export Documen | t • Send via E-Mail •                  |
|        | PDF File       | Display asterisk for over-budget items |
|        | HTML File      | Truncate Cents                         |
|        | MHT File       |                                        |
|        | RTF File       |                                        |
|        | Excel File     |                                        |
|        | XLSX File      |                                        |
|        | CSV File       |                                        |
|        | Text File      |                                        |
|        | Image File     |                                        |

Open Church Windows and create your Donations report to export. *ick Export.* 

- *Click* on the drop arrow at *Export Document* and choose the file type (our example shows CSV File)
- On CSV Export Options, *click OK* (the options box will appear with each export, simply *click OK*).

| CSV Export Options            |              |  |  |  |
|-------------------------------|--------------|--|--|--|
| Encoding:                     | Windows-1252 |  |  |  |
| Text export mode:             | Text         |  |  |  |
| Text separator:               | ,            |  |  |  |
| Quote strings with separators |              |  |  |  |
|                               | OK Cancel    |  |  |  |

3. On the Save As window, click to expand 'This PC' and expand 'C on (your PC name)', click the \_CWExports folder and click Save on the bottom right.

Please Note: The Browse for Folder screen does have an option called Desktop. <u>This is a virtual desktop that is</u> available for Church Windows Web and is not the desktop on your local computer.

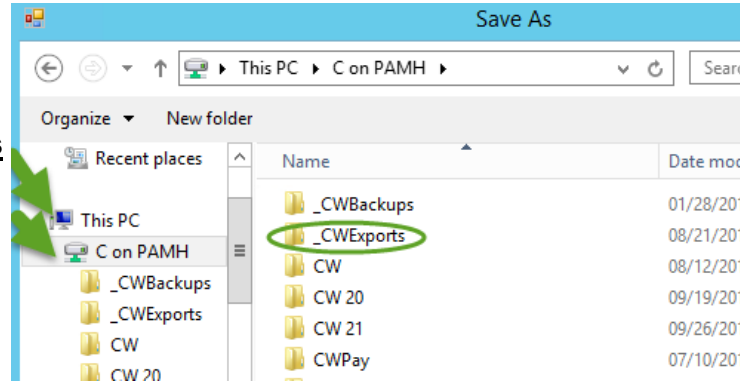

- A dialog box opens informing you that a file has been created and asks if you wish to open the file? Click NO.
- Close or minimize Church Windows screens.
- 4. On your local computer, open your *C Drive* and go into the *\_\_CWExports* folder to find your file.

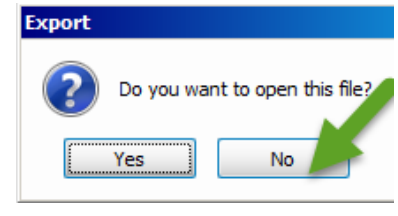